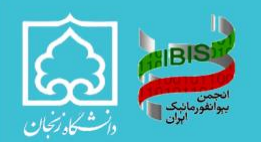

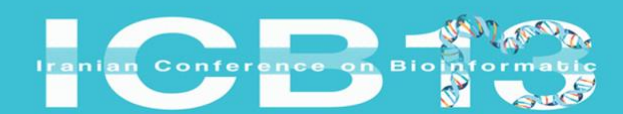

عهارمیـــن همایش بین المللی و سیـــزدهمین همایش ملی پیوانفور مانیک ایران ۱/۱ – ۱۶ یهمن ماه ۱۴۰۳ ۱/انشگده مهندسی دانشگاه زنجان

## Instructions for submitting papers to the 4th International Iranian Bioinformatics Conference 🚧

 After logging into the conference dashboard at the address of the 4th Intenational Iranian Bioinformatics Conference (<u>https://icb13.znu.ac.ir/panel/dashboard/user</u>), click on "My Papers" in the right-side menu of the site.

| Search          | × | Total Convisor                  | Dilling lefterer | Projectation group                            | (and the set of the set of the se |
|-----------------|---|---------------------------------|------------------|-----------------------------------------------|----------------------------------------------------------------------------------------------------|
| Home            |   | O Rial                          |                  | Other                                         | 15 hours and 27 minutes and                                                                                                    |
| Dashboard       |   | o Rial                          | U Kiai           | (\$)                                          | to nous and 27 minutes agy                                                                                                    |
| & Forum         | 3 | More Information                | More Information | More Information                              |                                                                                                    |
| P FAQ           |   | Latest News                     |                  | Important Dates                               |                                                                                                    |
| 🗇 Emails        |   | :. Registration will start soon |                  | :. Deadline for Paper Submission              | 2024-11-21 16 Days                                                                                                    |
| E My Papers     | 0 | v                               | iew All          | : Deadline for Papers Judgment                | 2025-01-04 60 Days                                                                                                    |
| E Services      |   |                                 |                  | Start of the Conference Fod of the Conference | 2025-02-04 91 Days                                                                                                    |
| Bills & Payment |   | My Papers                       |                  |                                               | 55 6655                                                                                                    |
| Send Documents  |   | No e                            | xist record      | List of workshops                             |                                                                                                    |
| My Profile      |   |                                 |                  | No e                                          | xist record                                                                                                    |
| My Card         |   |                                 |                  | Received messages                             |                                                                                                    |
| Change Password |   |                                 |                  | No e                                          | xist record                                                                                                    |
| •Ə Exit         |   |                                 |                  |                                               |                                                                                                    |
|                 |   |                                 |                  |                                               |                                                                                                    |
|                 |   |                                 |                  |                                               |                                                                                                    |
|                 |   |                                 |                  |                                               |                                                                                                    |
|                 |   |                                 |                  |                                               |                                                                                                    |
|                 |   |                                 |                  |                                               |                                                                                                    |
|                 |   |                                 |                  |                                               |                                                                                                    |
|                 |   |                                 |                  |                                               |                                                                                                    |
|                 |   |                                 |                  |                                               |                                                                                                    |
|                 |   |                                 |                  |                                               |                                                                                                    |
|                 |   |                                 |                  |                                               |                                                                                                    |
|                 |   |                                 | Samin Hamay      | resh - Version 34.6.3                         |                                                                                                    |

 Once you select 'My Papers,' you'll be presented with a page where you'll need to choose between an 'Extended Abstract' and a 'Regular Abstract.' The choice depends on the type of paper you're submitting.

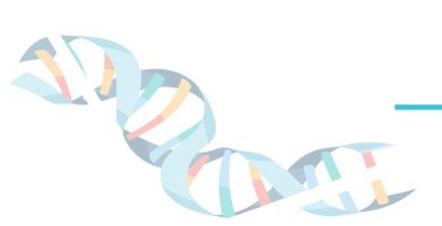

| لمن المن المن المن المن المن المن المن ا                                                                                                    | 13 <sup>th</sup> National | ا تعمایش بین المللی و سیـــزدهمین همایش ملی<br>ورمانیک ایران<br>۱۴۰۹ مهندسی دانشگاه زنجان | عهار می<br>جهار می<br>بیوانفو<br>دانشک |
|----------------------------------------------------------------------------------------------------|---------------------------|-------------------------------------------------------------------------------------------|----------------------------------------|
| Search<br>C Home<br>Dashboard<br>S Forum<br>FAQ<br>FrAQ<br>Frails<br>Bills & Payment<br>Services<br>Bills & Payment<br>S Services<br>Bills & Payment<br>S Services<br>M Profile<br>S My Porfile<br>S My Card<br>T Change Password<br>© Evit | 3     0                   | W Papers     * Paper [Abstract]     g portunity to submit the paper up to 16 days         |                                        |

3. In this step, we will first register the abstract and then the extended abstract. After clicking on the 'Submit New Paper (Abstract)' button, you will see a page like this. We will provide the relevant explanations below the image.

34.6.3

| (Search X)       | My Paners                                                                                                    |
|------------------|----------------------------------------------------------------------------------------------------|
| 🖾 Home           |                                                                                                    |
| Dashboard        | Submit New Paper [Abstract]                                                                                                    |
| & Forum 3        | Entering starred fields (*) is required.                                                                                                    |
| C FAQ            |                                                                                                    |
| C Emails         | :: Paper Language * 🕜 English                                                                                                    |
| My Papers        | :: Paper Topics - Select the desired topics -                                                                                                    |
| 3 Services       | :: Title of Topic •                                                                                                    |
| Bills & Payment  | pological sequence Analysis *                                                                                                    |
| E Send Documents | :: Title of paper (English) *                                                                                                    |
| () My Profile    |                                                                                                    |
| I My Card        | :: Abstract •                                                                                                    |
| Change Password  | 4                                                                                                    |
| € Exit           |                                                                                                    |
|                  |                                                                                                    |
|                  | 0/500                                                                                                    |
|                  |                                                                                                    |
|                  | # Keywords eEnter a minimum of 3 and a maximum of 5 keywords > 5                                                                                                    |
|                  | Keyword 1* Keyword 2*                                                                                                    |
|                  | Keyword 3 * Keyword 4                                                                                                    |
|                  | Keyword 5                                                                                                    |
|                  |                                                                                                    |
|                  | :: References * & insert each reference in a row with Enter and no number or # at the beginning of each row. If the references are incorrect, the paper will not be indexed in isc. a |
|                  |                                                                                                    |
|                  | ✓ Add or checking paper references                                                                                                    |

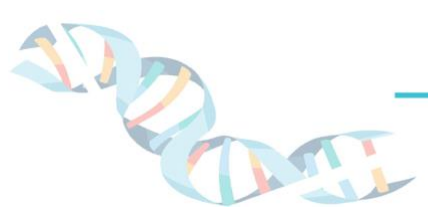

2

| national and 1<br>Conference<br>Iformatics | 3 <sup>th</sup> National                  |                                                      | همایش بین المللی و سیـــزدهمین همایش ملی<br>ک ایران<br>ن ماه ۱۴۰۳                              |
|--------------------------------------------|-------------------------------------------|------------------------------------------------------|------------------------------------------------------------------------------------------------|
| 4-6.2025                                   |                                           |                                                      | ندسی دانشگاه زنجان                                                                             |
| :: References<br>isc. »                    | * « Insert each reference in a row with I | Enter and no number or # at the beginning of each ro | ow. If the references are incorrect, the paper will not be indexed in                          |
|                                            |                                           | ✓ Add or checking paper references                   | 6                                                                                              |
| :: Authors * «<br>Author 1                 | Dear researcher, please enter the first i | name and last name correctly, so that no problems o  | Note: The authors section of the certificate will be                                           |
| Gender *<br>First name (E                  | Male Female                               | Last name (English) *                                | issued according to the order of the authors. So be<br>careful about the authors of the papers |
| Mobile<br>Education/De                     | gree * Choose                             | Affiliation *<br>Email *                             |                                                                                                |
|                                            | Ad                                        | dd new author                                        | 7                                                                                              |
| :: Paper files                             |                                           |                                                      |                                                                                                |
| pdf abstract fil                           | e (The maximum file size is 5 MB.) *      | Choose                                               | Delete                                                                                         |
| word abstract                              | file (The maximum file size is 10 MB.)    | Choose f                                             | file Delete 8                                                                                  |
|                                            | explanations related to the paper to be   | e sent to the reviewer ( If needed )                 |                                                                                                |
| :: Additional o                            |                                           |                                                      |                                                                                                |

## n Hamavesh - Version 34.6.3

Field 1: The original language of your paper has been pre-selected for you, as the International Bioinformatics Conference only accepts English-language papers.

Field 2: Please select the main topic of your paper from the dropdown menu.

Field 3: Enter the title of your paper in English.

Field 4: Enter the abstract of your paper in English.

Field 5: Enter the keywords for your paper. Please note that a minimum of three and a maximum of five keywords are allowed.

Field 6: Enter the references for your paper. Copy and paste each reference, then press Enter to move to the next line. If a reference spans multiple lines, that is acceptable.

Field 7: Enter the information for the author(s) of your paper in the exact order as it appears in the paper.

Field 8: You must upload a PDF file of your abstract. Uploading a Word file is optional. Field 9: Enter any additional comments or information about your paper. This field is completely optional.

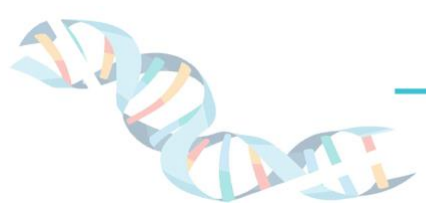

3

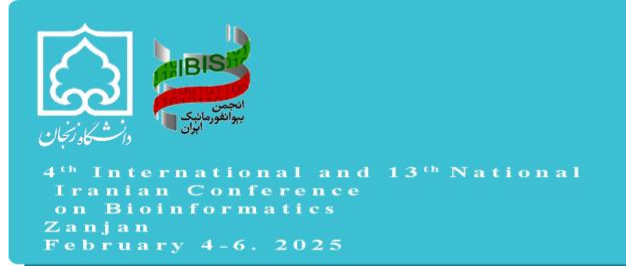

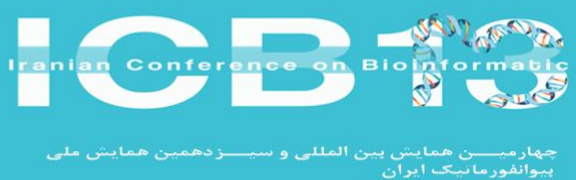

4. As mentioned in the conference's rules, regulations, and definitions (please refer here), for an extended abstract, it's crucial that your paper has been published in a reputable journal. Considering this point, you should proceed as shown in the figure on the extended abstract page.

|                                                                                                    | ✓ Add or checking paper re                                                         | ferences                                          |
|----------------------------------------------------------------------------------------------------|------------------------------------------------------------------------------------|---------------------------------------------------|
|                                                                                                    |                                                                                    |                                                   |
| Authors * « Dear researcher, please ente                                                                                                    | r the first name and last name correctly, so that no pr                            | oblems occur when issuing certificates. »         |
| Suthor 1                                                                                                    |                                                                                    | Note: The authors section of the certificate will |
| a i a O Mala O Famala                                                                                                    |                                                                                    | issued according to the order of the authors. So  |
| Gender * Male Female                                                                                                    |                                                                                    | careful about the authors of the papers           |
| First name (English) *                                                                                                    | Last name (English) *                                                              |                                                   |
| Mobile                                                                                                    | Affiliation *                                                                      |                                                   |
| Education/Degree * Choose                                                                                                    | 👻 Email *                                                                          |                                                   |
|                                                                                                    | Add new author                                                                     |                                                   |
|                                                                                                    |                                                                                    |                                                   |
|                                                                                                    |                                                                                    |                                                   |
| aper files                                                                                                    |                                                                                    |                                                   |
| Paper files                                                                                                    |                                                                                    |                                                   |
| Paper files<br>ghlight pdf file (The maximum file size is 20 MB                                                                                                    | 1) *                                                                               | Choose file, Delete                               |
| Paper files<br>ghlight pdf file (The maximum file size is 20 MB<br>PDF of the full paper must also be uploaded as s                                                                  | 3.) *<br>supplementary material                                                    | Choose file Delete                                |
| Paper files<br>ghlight pdf file (The maximum file size is 20 MB<br>(PDF of the full paper must also be uploaded as s                                                                 | 3.) *<br>supplementary material                                                    | Choose file Delete                                |
| Paper files<br>ghlight pdf file (The maximum file size is 20 MB<br>NPDF of the full paper must also be uploaded as s                                                                 | 3.) *<br>supplementary material                                                    | Choose file Delete                                |
| Paper files<br>ghlight pdf file (The maximum file size is 20 MB<br>(PDF of the full paper must also be uploaded as s<br>(dditional explanations related to the p                     | aper to be sent to the reviewer ( If needed )                                      | Choose file Delete                                |
| Paper files<br>ghlight pdf file (The maximum file size is 20 MB<br>VPDF of the full paper must also be uploaded as s<br>Additional explanations related to the p                     | a) *<br>supplementary material<br>aper to be sent to the reviewer ( If needed )    | Choose file Delete                                |
| Paper files<br>ghlight pdf file (The maximum file size is 20 MB<br>(PDF of the full paper must also be uploaded as s<br>Additional explanations related to the p                     | s.) *<br>supplementary material<br>aper to be sent to the reviewer ( If needed )   | Choose file Delete                                |
| Paper files<br>ighlight pdf file (The maximum file size is 20 MB<br>A PDF of the full paper must also be uploaded as s<br>Additional explanations related to the pa                  | s.) *<br>supplementary material<br>supper to be sent to the reviewer ( If needed ) | Choose file Delete                                |
| Paper files<br>ghlight pdf file (The maximum file size is 20 MB<br>RPDF of the full paper must also be uploaded as s<br>Additional explanations related to the pa<br>Submit © Cancel | s.) *<br>supplementary material<br>supper to be sent to the reviewer ( If needed ) | Chosse file Delete                                |

The only difference between uploading an extended abstract and a regular abstract lies in these specific sections. For an extended abstract, you must upload the original PDF file of your article and provide the link to the journal where it was published in the 'Additional Explanations' section. Please note that submitting the complete article file and the journal link is mandatory.

5. Finally, by clicking the 'Submit' button, your paper will be successfully submitted to the reviewers, and you will be notified of the review results via email.

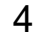

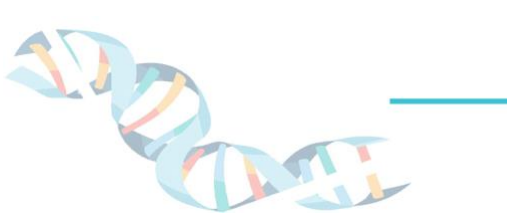